# 

# Deleting Resident Information from GT Stations without the GT Setup Tool

#### Introduction

In situations where there are unneeded entries in a GT entrance panel or guard stations, it is possible to delete a single entry without affecting any other settings on the station. This can be done with the GT Setup Tool, but it can also be done right from the station itself.

#### **GT-DMB-N or GT-NSB Steps**

1) Enter the Admin Passcode. The format is #\*(Passcode), then enter \*(Passcode) when prompted to re-enter the code.

2) Use the arrows to navigate to **System Settings** and push the **Bell** button.

- 3) Navigate to <u>Resident Info</u> and push the **Bell** button.
- 4) Enter the apartment number to be deleted, or use the arrows to navigate to the apartment number. Push the **Bell** button.
- 5) Push and hold the \* button. Do not release it.

6) Push the X button. The display will read "Erase?".

7) Release the star button and push the Bell button. The display will show "Erased".

8) Push the X button to get out to the main menu, scroll to Quit, and push the Bell button. This will resume normal operation.

# GT-DM, GT-DMA, or GT-NS Steps

1) Enter the Admin Passcode. The format is #\*(Passcode), then enter \*(Passcode) when prompted to re-enter the code.

2) Use the arrows to navigate to **Resident Info** and push the **Bell** button.

3) Enter the apartment number to be deleted, or use the arrows to navigate to the apartment number. Push the Bell button

4) Push the **Bell** button again to move from the Number line to the first character of the Name line. Push the **button**. The entry will be deleted.

5) Push the  $\mathbf{X}$  button to get out to the main menu, scroll to **Quit**, and push the  $\mathbf{X}$  button again. This will resume normal operation.

## **GT-MKB-N Steps**

1) In standby mode, push the Setting button. Push the Zoom/Wide button to select Advanced Settings, then Program Mode.

2) Enter the Admin Passcode. The format is \*(Passcode), then \*(Passcode).

3) Use the arrows to Navigate to **System Settings** and push the **Zoom/Wide** button. Navigate to <u>Resident Info</u> and push the **Zoom/Wide** button.

4) Enter the apartment number to be deleted, or use the arrows to navigate to the apartment number. Push the Zoom/Wide button.
5) Push the Video Call button. The display will read "Erase?"

6) Push the Light button to confirm.

7) Push the **Setting** button until the top menu is displayed. Use the arrows to navigate to **Quit**, and use the **Zoom/Wide** button to resume normal operation.

## **GT-MK Steps**

1) Enter the Admin Passcode. The format is #\*(Passcode), then enter \*(Passcode) when prompted to re-enter the code.

2) Use the arrows to navigate to **Resident Info** and push the **Bell** button.

3) Enter the apartment number to be deleted, or use the arrows to navigate to the apartment number. Push the Bell button

4) Push the **Bell** button again to move from the Number line to the first character of the Name line. Push the *button*. The entry will be deleted.

5) Push the X button to get out to the main menu, scroll to Quit, and push the X button again. This will resume normal operation.